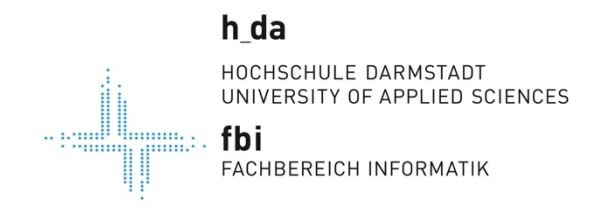

Stand 25.03.2020

## **OpenConnect unter Windows 10**

In diesem Dokument wird beschrieben, wie man sich mit einem Win10-Betriebssystem am VPN der FBI anmeldet. Als VPN-Client empfehlen wir den OpenConnect Client, der in der aktuellen Version aus dem Internet runter zu laden ist.

Zum Beispiel hier: https://github.com/openconnect/openconnect-gui/releases

Bei älteren Windows-Betriebssystemen muss man sich eine passende ältere Version dieses OpenConnect Client runter laden, installieren und sinngemäß genauso konfigurieren wie es hier im Dokument beschrieben wird.

## Unter Windows 10 ist der OpenConnect VPN-Client die einzig sinnvolle Möglichkeit, sich über das FBI-VPN einzuwählen.

VPN über IPSec funktioniert nur mit einem zusätzlich zu installierenden Tool und ist zudem noch ziemlich kniffelig zu konfigurieren. Deshalb empfehlen wir unter Windows 10 ganz einfach den OpenConnect-Client.

Nach erfolgter Installation (Achtung man braucht Admin-Rechte!) und starten des Clients muss man sich zunächst ein neues Profil anlegen.

| File View Settings Help<br>Main VPN Info<br>Server: h-da-VPN<br>Connect<br>View log             | A OpenConnect-GUI VPN client − □ × |               |     |  |         |                 |  |  |
|-------------------------------------------------------------------------------------------------|------------------------------------|---------------|-----|--|---------|-----------------|--|--|
| Main       VPN Info         Server:       h-da-VPN         Image: Connect       Image: View log | File View Sett                     | ings Help     |     |  |         |                 |  |  |
| Server: h-da-VPN    Server: h-da-VPN    Connect  View log                                       | Main VPN Inf                       | fo            |     |  |         |                 |  |  |
|                                                                                                 |                                    | Server: h-da- | VPN |  | View lo | <b>е</b> к<br>с |  |  |

New Profile (Advanced) auswählen.

| ▲ Edit - OpenConnect-GUI VPN client ? |                      |           |     |     |  |
|---------------------------------------|----------------------|-----------|-----|-----|--|
| Name                                  | h-da-VPN             |           |     |     |  |
| Gateway                               | firewall.fbi.h-da.de |           |     |     |  |
| Username                              | fbi1234              |           |     |     |  |
| Groupname                             |                      |           |     |     |  |
| CA Certificate                        |                      |           |     |     |  |
|                                       |                      |           |     |     |  |
| Server Certificate                    |                      |           |     |     |  |
| OTP Token                             |                      | •         |     |     |  |
| VPN protocol                          | Cisco AnyConnect     |           |     | •   |  |
| Local Certificate                     | System Store         |           |     |     |  |
| User Certificate                      |                      |           |     | -   |  |
|                                       |                      |           |     |     |  |
| User Key                              |                      |           |     | 8   |  |
|                                       |                      |           |     |     |  |
|                                       |                      |           |     |     |  |
| Decembert finan                       | ut 60a 🔺             |           |     |     |  |
| DTL C attampt or                      | priod 160            |           |     |     |  |
|                                       |                      |           |     |     |  |
| Disable UDP                           |                      | Use Proxy |     |     |  |
|                                       |                      |           |     |     |  |
|                                       |                      | Save      | Can | cel |  |

Dann kann man hier abgebildet alle notwendigen Eingaben machen.

Dann sichern. Beim Verbindungaufbau wird noch das Passwort des hochschulweiten Accounts abfragt und fertig!